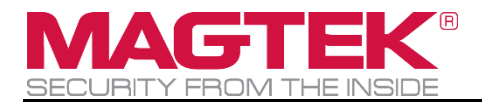

# Google Wallet Smart Tap Integration

**User Manual (Windows)** 

September 2024

Document Number: D998200680-100

REGISTERED TO ISO 9001:2015

#### Copyright © 2018 - 2024 MagTek, Inc. Printed in the United States of America

INFORMATION IN THIS PUBLICATION IS SUBJECT TO CHANGE WITHOUT NOTICE AND MAY CONTAIN TECHNICAL INACCURACIES OR GRAPHICAL DISCREPANCIES. CHANGES OR IMPROVEMENTS MADE TO THIS PRODUCT WILL BE UPDATED IN THE NEXT PUBLICATION RELEASE. NO PART OF THIS DOCUMENT MAY BE REPRODUCED OR TRANSMITTED IN ANY FORM OR BY ANY MEANS, ELECTRONIC OR MECHANICAL, FOR ANY PURPOSE, WITHOUT THE EXPRESS WRITTEN PERMISSION OF MAGTEK, INC.

MagTek®, MagnePrint®, and MagneSafe® are registered trademarks of MagTek, Inc. Magensa<sup>TM</sup> is a trademark of MagTek, Inc.

DynaFlex<sup>™</sup>, DynaFlex Pro<sup>™</sup>, DynaProx<sup>™</sup>, DynaFlex II SCRA<sup>™</sup>, DynaFlex II PED<sup>™</sup>, and DynaFlex II GO<sup>™</sup> are trademarks of MagTek, Inc.

AAMVA<sup>TM</sup> is a trademark of AAMVA.

American Express® and EXPRESSPAY FROM AMERICAN EXPRESS® are registered trademarks of American Express Marketing & Development Corp.

D-PAYMENT APPLICATION SPECIFICATION® is a registered trademark to Discover Financial Services CORPORATION

MasterCard<sup>®</sup> is a registered trademark and PayPass<sup>™</sup> and Tap & Go<sup>™</sup> are trademarks of MasterCard International Incorporated.

Visa® and Visa payWave® are registered trademarks of Visa International Service Association.

ANSI®, the ANSI logo, and numerous other identifiers containing "ANSI" are registered trademarks, service marks, and accreditation marks of the American National Standards Institute (ANSI). ISO® is a registered trademark of the International Organization for Standardization.

UL<sup>™</sup> and the UL logo are trademarks of UL LLC.

PCI Security Standards Council® is a registered trademark of the PCI Security Standards Council, LLC. EMV® is a registered trademark in the U.S. and other countries and an unregistered trademark elsewhere. The EMV trademark is owned by EMVCo, LLC. The Contactless Indicator mark, consisting of four graduating arcs, is a trademark owned by and used with permission of EMVCo, LLC. The *Bluetooth*® word mark and logos are registered trademarks owned by Bluetooth SIG, Inc. and any use of such marks by MagTek is under license.

Google Play<sup>™</sup> store, Google Wallet<sup>™</sup> payment service, and Android<sup>™</sup> platform are trademarks of Google Inc.

Apple Pay®, iPhone®, iPod®, Mac®, and OS X® are registered trademarks of Apple Inc., registered in the U.S. and other countries. iPad<sup>™</sup> is a trademark of Apple. Inc. App Store<sup>SM</sup> is a service mark of Apple Inc., registered in the U.S. and other countries. IOS is a trademark or registered trademark of Cisco in the U.S. and other countries and is used by Apple Inc. under license. Microsoft®, Windows®, and .NET® are registered trademarks of Microsoft Corporation.

NFC is governed by The NFC Forum.

All other system names and product names are the property of their respective owners.

Google Wallet Smart Tap Integration | User Manual (Windows)

#### Table 0-1 - Revisions

| Rev Number | Date               | Notes           |
|------------|--------------------|-----------------|
| 100        | September 24, 2024 | Initial Release |

### LIMITED WARRANTY

MagTek warrants that the products sold pursuant to this Agreement will perform in accordance with MagTek's published specifications. This warranty shall be provided only for a period of one year from the date of the shipment of the product from MagTek (the "Warranty Period"). This warranty shall apply only to the "Buyer" (the original purchaser, unless that entity resells the product as authorized by MagTek, in which event this warranty shall apply only to the first repurchaser).

During the Warranty Period, should this product fail to conform to MagTek's specifications, MagTek will, at its option, repair or replace this product at no additional charge except as set forth below. Repair parts and replacement products will be furnished on an exchange basis and will be either reconditioned or new. All replaced parts and products become the property of MagTek. This limited warranty does not include service to repair damage to the product resulting from accident, disaster, unreasonable use, misuse, abuse, negligence, or modification of the product not authorized by MagTek. MagTek reserves the right to examine the alleged defective goods to determine whether the warranty is applicable.

Without limiting the generality of the foregoing, MagTek specifically disclaims any liability or warranty for goods resold in other than MagTek's original packages, and for goods modified, altered, or treated without authorization by MagTek.

Service may be obtained by delivering the product during the warranty period to MagTek (1710 Apollo Court, Seal Beach, CA 90740). If this product is delivered by mail or by an equivalent shipping carrier, the customer agrees to insure the product or assume the risk of loss or damage in transit, to prepay shipping charges to the warranty service location, and to use the original shipping container or equivalent. MagTek will return the product, prepaid, via a three (3) day shipping service. A Return Material Authorization ("RMA") number must accompany all returns. Buyers may obtain an RMA number by contacting MagTek Support Services at (888) 624-8350.

EACH BUYER UNDERSTANDS THAT THIS MAGTEK PRODUCT IS OFFERED AS-IS. MAGTEK MAKES NO OTHER WARRANTY, EXPRESS OR IMPLIED, AND MAGTEK DISCLAIMS ANY WARRANTY OF ANY OTHER KIND, INCLUDING ANY WARRANTY OF MERCHANTABILITY OR FITNESS FOR A PARTICULAR PURPOSE.

IF THIS PRODUCT DOES NOT CONFORM TO MAGTEK'S SPECIFICATIONS, THE SOLE REMEDY SHALL BE REPAIR OR REPLACEMENT AS PROVIDED ABOVE. MAGTEK'S LIABILITY, IF ANY, SHALL IN NO EVENT EXCEED THE TOTAL AMOUNT PAID TO MAGTEK UNDER THIS AGREEMENT. IN NO EVENT WILL MAGTEK BE LIABLE TO THE BUYER FOR ANY DAMAGES, INCLUDING ANY LOST PROFITS, LOST SAVINGS, OR OTHER INCIDENTAL OR CONSEQUENTIAL DAMAGES ARISING OUT OF THE USE OF, OR INABILITY TO USE, SUCH PRODUCT, EVEN IF MAGTEK HAS BEEN ADVISED OF THE POSSIBILITY OF SUCH DAMAGES, OR FOR ANY CLAIM BY ANY OTHER PARTY.

#### LIMITATION ON LIABILITY

EXCEPT AS PROVIDED IN THE SECTIONS RELATING TO MAGTEK'S LIMITED WARRANTY, MAGTEK'S LIABILITY UNDER THIS AGREEMENT IS LIMITED TO THE CONTRACT PRICE OF THIS PRODUCT.

MAGTEK MAKES NO OTHER WARRANTIES WITH RESPECT TO THE PRODUCT, EXPRESSED OR IMPLIED, EXCEPT AS MAY BE STATED IN THIS AGREEMENT, AND MAGTEK DISCLAIMS ANY IMPLIED WARRANTY, INCLUDING WITHOUT LIMITATION ANY IMPLIED WARRANTY OF MERCHANTABILITY OR FITNESS FOR A PARTICULAR PURPOSE.

MAGTEK SHALL NOT BE LIABLE FOR CONTINGENT, INCIDENTAL, OR CONSEQUENTIAL DAMAGES TO PERSONS OR PROPERTY. MAGTEK FURTHER LIMITS ITS LIABILITY OF ANY KIND WITH RESPECT TO THE PRODUCT, INCLUDING NEGLIGENCE ON ITS PART, TO THE CONTRACT PRICE FOR THE GOODS.

MAGTEK'S SOLE LIABILITY AND BUYER'S EXCLUSIVE REMEDIES ARE STATED IN THIS SECTION AND IN THE SECTION RELATING TO MAGTEK'S LIMITED WARRANTY.

## SOFTWARE LICENSE AGREEMENT

IMPORTANT: YOU SHOULD CAREFULLY READ ALL THE TERMS, CONDITIONS AND RESTRICTIONS OF THIS LICENSE AGREEMENT BEFORE INSTALLING THE SOFTWARE PACKAGE. YOUR INSTALLATION OF THE SOFTWARE PACKAGE PRESUMES YOUR ACCEPTANCE OF THE TERMS, CONDITIONS, AND RESTRICTIONS CONTAINED IN THIS AGREEMENT. IF YOU DO NOT AGREE WITH THESE TERMS, CONDITIONS, AND RESTRICTIONS, PROMPTLY RETURN THE SOFTWARE PACKAGE AND ASSOCIATED DOCUMENTATION TO THE ADDRESS ON THE FRONT PAGE OF THIS DOCUMENT, ATTENTION: CUSTOMER SUPPORT.

## TERMS, CONDITIONS, AND RESTRICTIONS

MagTek, Incorporated (the "Licensor") owns and has the right to distribute the described software and documentation, collectively referred to as the "Software."

**LICENSE:** Licensor grants you (the "Licensee") the right to use the Software in conjunction with MagTek products. LICENSEE MAY NOT COPY, MODIFY, OR TRANSFER THE SOFTWARE IN WHOLE OR IN PART EXCEPT AS EXPRESSLY PROVIDED IN THIS AGREEMENT. Licensee may not decompile, disassemble, or in any other manner attempt to reverse engineer the Software. Licensee shall not tamper with, bypass, or alter any security features of the software or attempt to do so.

**TRANSFER:** Licensee may not transfer the Software or license to the Software to another party without the prior written authorization of the Licensor. If Licensee transfers the Software without authorization, all rights granted under this Agreement are automatically terminated.

**COPYRIGHT:** The Software is copyrighted. Licensee may not copy the Software except for archival purposes or to load for execution purposes. All other copies of the Software are in violation of this Agreement.

**TERM:** This Agreement is in effect as long as Licensee continues the use of the Software. The Licensor also reserves the right to terminate this Agreement if Licensee fails to comply with any of the terms, conditions, or restrictions contained herein. Should Licensor terminate this Agreement due to Licensee's failure to comply, Licensee agrees to return the Software to Licensor. Receipt of returned Software by the Licensor shall mark the termination.

**LIMITED WARRANTY:** Licensor warrants to the Licensee that the disk(s) or other media on which the Software is recorded are free from defects in material or workmanship under normal use.

# THE SOFTWARE IS PROVIDED AS IS. LICENSOR MAKES NO OTHER WARRANTY OF ANY KIND, EITHER EXPRESS OR IMPLIED, INCLUDING, BUT NOT LIMITED TO, THE IMPLIED WARRANTIES OF MERCHANTABILITY AND FITNESS FOR A PARTICULAR PURPOSE.

Because of the diversity of conditions and PC hardware under which the Software may be used, Licensor does not warrant that the Software will meet Licensee specifications or that the operation of the Software will be uninterrupted or free of errors.

IN NO EVENT WILL LICENSOR BE LIABLE FOR ANY DAMAGES, INCLUDING ANY LOST PROFITS, LOST SAVINGS, OR OTHER INCIDENTAL OR CONSEQUENTIAL DAMAGES ARISING OUT OF THE USE, OR INABILITY TO USE, THE SOFTWARE. Licensee's sole remedy in the event of a defect in material or workmanship is expressly limited to replacement of the Software disk(s) if applicable. **GOVERNING LAW:** If any provision of this Agreement is found to be unlawful, void, or unenforceable, that provision shall be removed from consideration under this Agreement and will not affect the enforceability of any of the remaining provisions. This Agreement shall be governed by the laws of the State of California and shall inure to the benefit of MagTek, Incorporated, its successors or assigns.

ACKNOWLEDGMENT: LICENSEE ACKNOWLEDGES THAT HE HAS READ THIS AGREEMENT, UNDERSTANDS ALL OF ITS TERMS, CONDITIONS, AND RESTRICTIONS, AND AGREES TO BE BOUND BY THEM. LICENSEE ALSO AGREES THAT THIS AGREEMENT SUPERSEDES ANY AND ALL VERBAL AND WRITTEN COMMUNICATIONS BETWEEN LICENSOR AND LICENSEE OR THEIR ASSIGNS RELATING TO THE SUBJECT MATTER OF THIS AGREEMENT.

QUESTIONS REGARDING THIS AGREEMENT SHOULD BE ADDRESSED IN WRITING TO MAGTEK, INCORPORATED, ATTENTION: CUSTOMER SUPPORT, AT THE ADDRESS LISTED IN THIS DOCUMENT, OR E-MAILED TO SUPPORT@MAGTEK.COM.

**DEMO SOFTWARE / SAMPLE CODE:** Unless otherwise stated, all demo software and sample code are to be used by Licensee for demonstration purposes only and MAY NOT BE incorporated into any production or live environment. The PIN Pad sample implementation is for software PIN Pad test purposes only and is not PCI compliant. To meet PCI compliance in production or live environments, a third-party PCI compliant component (hardware or software-based) must be used.

# **Table of Contents**

| Lir | nited \ | Narranty                                          | 4  |
|-----|---------|---------------------------------------------------|----|
| SC  | FTWA    | RE LICENSE AGREEMENT                              | 6  |
| Та  | ble of  | Contents                                          | 8  |
| 1   | Intro   | oduction                                          | 9  |
|     | 1.1     | About This Document                               | 9  |
|     | 1.2     | System Requirements                               | 9  |
|     | 1.3     | How to Download, Install, and Launch the Software | 9  |
|     | 1.4     | Device Requirements                               | 9  |
| 2   | How     | to Connect to Devices Using DynaFlex Utility      | 10 |
|     | 2.1     | How to Connect Using the USB Connection           | 10 |
|     | 2.2     | How to Connect Using the Bluetooth LE Connection  | 12 |
| 3   | Upd     | ate Firmware                                      | 15 |
| 4   | Sen     | d The Command Set                                 | 16 |
| 5   | Add     | Google Smart Tap Pass to Google Wallet            | 18 |
| 6   | Goo     | gle Wallet VAS Transaction                        | 19 |
| 7   | TLV     | Parsing/Forming of the Command Set                | 21 |
|     | 7.1     | Protection Key                                    | 21 |
|     | 7.2     | Long Term Key                                     | 22 |
|     | 7.3     | Retrieve Your Key Version                         | 23 |
|     | 7.4     | Set Collector ID Slot 1                           | 24 |
|     | 7.5     | Set Google Smart Tap POS Capability               | 25 |

# **1** Introduction

## **1.1** About This Document

This document provides instructions to use the *DynaFlex*, *DynaProx Utility* software for configuring a device to accept Google Wallet Smart Tap Passes. It is part of a larger library of documents designed to assist implementers. For details, see the product Support pages on <u>www.magtek.com</u>.

The following documents are essential:

• D998200383 DynaFlex Family Programmer's Manual (COMMANDS)

## **1.2** System Requirements

- A Windows 10 host with available USB port
- Microsoft .NET 4.6.1 and above installed on the host
- Microsoft Access Database Engine 2016 Redistributable installed on the host
- USB-C cable with USB Type-A or USB-C for host connection
- Software *1000007406 DynaFlex, DynaProx Utility*, provided by MagTek

### **1.3** How to Download, Install, and Launch the Software

To download *DynaFlex*, *DynaProx Utility* software, follow these steps.

- 1) Download the software with the name *1000007406.zip* (*DynaFlex*, *DynaProx Utility*) from MagTek.
- 2) Extract the .zip file on the host's hard drive.
- 3) Install the *AccessDatabaseEngine.exe* from the folder *Access Database Engine* in the extracted folder.
- 4) Download and install Microsoft .NET 4.6.1 or above from https://dotnet.microsoft.com/download/dotnet-framework.
- 5) Launch *DynaFlexUtility.exe*.
- 6) See the steps in the sections below to connect to a device.

## **1.4** Device Requirements

• For Apple VAS and Google Wallet VAS transactions, see instructions for configuration in the SDK document appendix:

D998200380 MAGTEK UNIVERSAL SDK PROGRAMMER'S MANUAL (MICROSOFT .NET)

# 2 How to Connect to Devices Using DynaFlex Utility

To connect via an interface listed in the **Connection Type** box, follow these steps.

# 2.1 How to Connect Using the USB Connection

- 1) For best results, use the cable that is included with the device.
- 2) Connect the USB-C end of the cable to DynaFlex device.

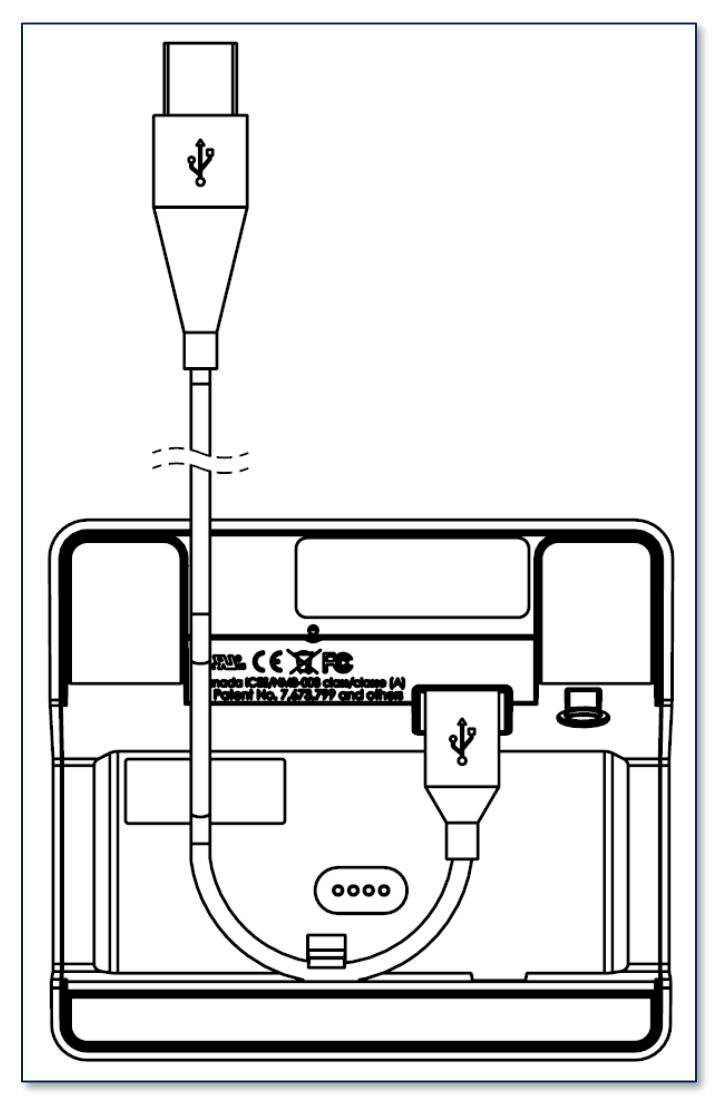

Figure 2-1 - Connecting DynaFlex to a USB Host

- 3) If you plan to route the cable out the back of the device, route the cable through the cable management clip to change its direction. Even if you are not routing out the back, you may use the cable clip for strain relief, to help stabilize the mechanical connection when cardholders or operators move the device or the cable.
- 4) Route the cable in the desired direction (e.g., out the back, left, right, or down into the countertop).
- 5) Connect the other end of the USB cable to the host's USB port.
- 6) As soon as the device starts receiving power through USB, it automatically powers on.

7) Launch the DynaFlex Utility and select **DynaFlex** device in the **Device Type** list, then press the connect button.

| Device [USB DynaFlex] B62CA5F                | Secure Connection | MACTER                   |
|----------------------------------------------|-------------------|--------------------------|
| Address: ws://                               | i Info 🔍 Scan     | SECURITY FROM THE INSIDE |
| Client Cert Filepath: Certificate file path. | Password:         |                          |

8) The **Output** log shows the status of the connection.

| Output:                                       |                  |                                                                                                    |
|-----------------------------------------------|------------------|----------------------------------------------------------------------------------------------------|
| Connecting to [USB DynaFlex] B<br>[CONNECTED] | CASF             | ~                                                                                                    |
|                                               | Log Type: Simple | <ul> <li>✓</li> <li>✓</li></ul> |

9) To disconnect the device, press **Disconnect** button.

| Device:    | [USB DynaFlex] B62CA5F             | ✓ Secure Connection | *# 💘 🞯 Reset  |                 | MACTER                   |
|------------|------------------------------------|---------------------|---------------|-----------------|--------------------------|
| Address:   | ws://                              |                     | i Into 🔍 Scan | - ( <u>3</u> %- | SECURITY FROM THE INSIDE |
| Client Cer | t Filepath: Certificate file path. | Passwor             | d: 🛛 🐼        |                 |                          |

## 2.2 How to Connect Using the Bluetooth LE Connection

The following instructions are for pairing the DynaFlex II GO to a PC.

 Launch the DynaFlex Utility to connect to the device by USB connection. Obtain Bluetooth LE Device name from selectin the Settings tab, WIRELESS / BLE menu, and at Bluetooth LE Settings press the Get button for Device Name.

| Device: [USB DynaFle<br>Address: \\?\hid#vid_08 | ex II Go] BE000C0<br>801&pid_2024#6&2d | Secure Connection     Secure Connection     Secure Connection | C Scan                |              |         |
|-------------------------------------------------|----------------------------------------|----------------------------------------------------------------------------------------------------|-----------------------|--------------|---------|
| BARCODE READER                                  | REQUEST PIN                            | Image: Password:           Image: Password:           Image: Pa                                                                                                    | ICE INFO 🕸 SETTINGS   | X TOOLS      |         |
| SYSTEM                                          | Wireless Settings                      |                                                                                                    | Bluetooth LE Settings |              |         |
| USER INTERFACE                                  | SSID:                                  | Get Set                                                                                                    | Device Name: Dy       | ynaFlex-0935 | Get Set |
| EMV   SRED                                      | Security:                              | ✓ Get Set                                                                                                    | Passkey:              |              | Get Set |
| TRANSACTION                                     | Host Protocol:                         | ✓ Get Set                                                                                                    | Connection Interval:  | ms Min 🗸     | Get Set |
| WIRELESS   BLE                                  | Device Hostname: [                     | Get Set                                                                                                    | Slave Latency:        | ms           | Get Set |
| UPDATE                                          | Password:                              | Get Set                                                                                                    | Supervision Timeout:  | ms           | Get Set |

2) Place the device into Pairing Mode by pressing and holding the power button on device until 4 beeps and release the button. The 4th LED will blink green.

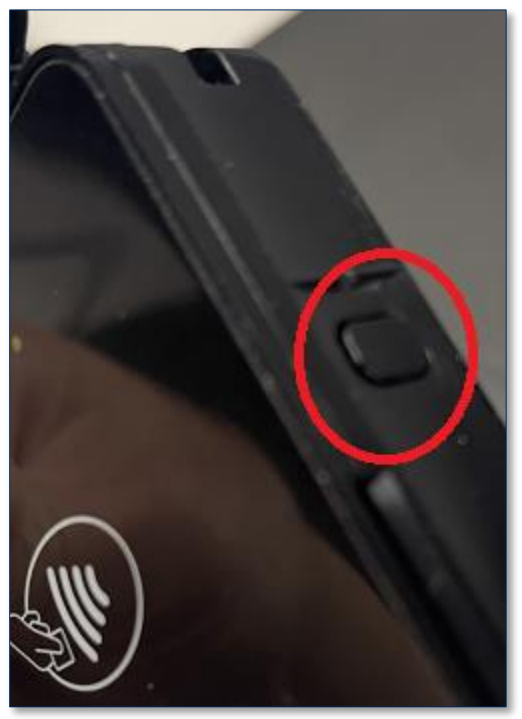

On the PC, open Settings and choose Bluetooth & other devices. Make sure the "Bluetooth" is turned ON. On the right panel, choose Add Bluetooth or other device.

Google Wallet Smart Tap Integration | User Manual (Windows)

| ← Settings                |                                 |
|---------------------------|---------------------------------|
| 命 Home                    | Bluetooth & other devices       |
| Find a setting            | + Add Bluetooth or other device |
| Bluetooth & other devices | Plaetooth<br>On                 |

4) At the **Add a device** window, select **Bluetooth**.

| Add a device                                                                      | × |
|-----------------------------------------------------------------------------------|---|
| Add a device<br>Choose the kind of device you want to add.                        |   |
| Bluetooth<br>Mice, keyboards, pens, or audio and other kinds of Bluetooth devices |   |

5) To pair, click on the device name that was been retrieved from DynaFlex Utility.

| Add a        | device                                            |             |                        | × |
|--------------|---------------------------------------------------|-------------|------------------------|---|
| Ad           | d a device                                        |             |                        |   |
| Make<br>conn | e sure your device is turned on and disco<br>ect. | verable. Se | lect a device below to |   |
| <b></b>      | <b>DynaFlex-0935</b><br>Connecting                |             |                        | Î |
|              | Enter the PIN for DynaFlex-0935.                  |             |                        |   |
|              |                                                   |             |                        |   |
|              | Connect                                           |             | Cancel                 |   |

6) Enter the PIN, ("000000" by default), and press **Connect**.

Google Wallet Smart Tap Integration | User Manual (Windows)

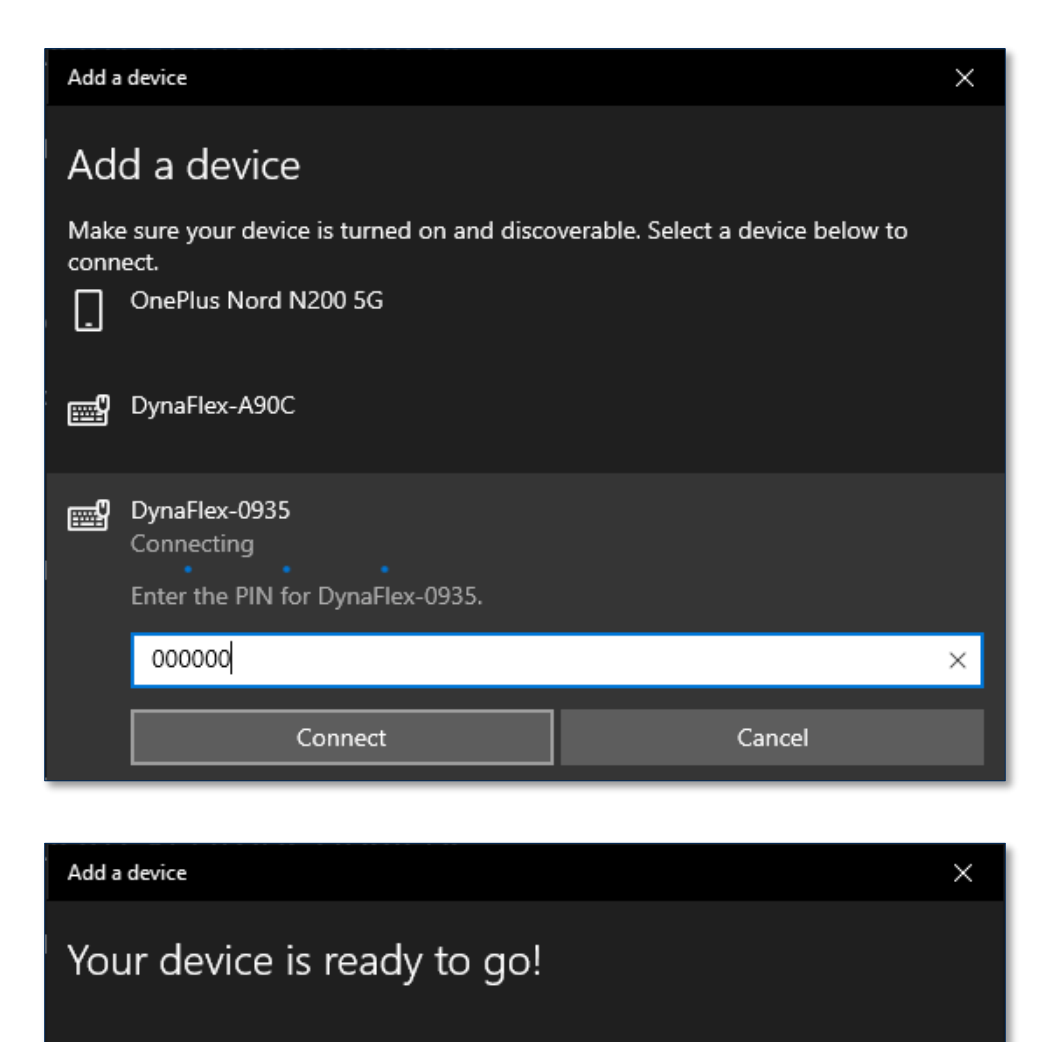

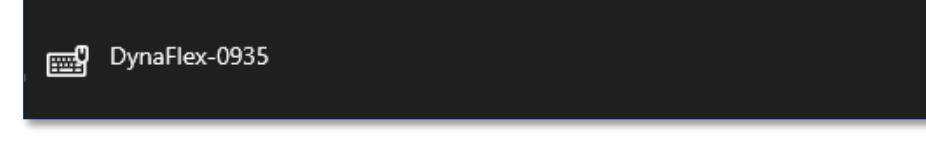

- 7) Go back to DynaFlex Utility, disconnect the current USB connection.
- 8) Click on **Device** list to find the added BLE device similar as below.

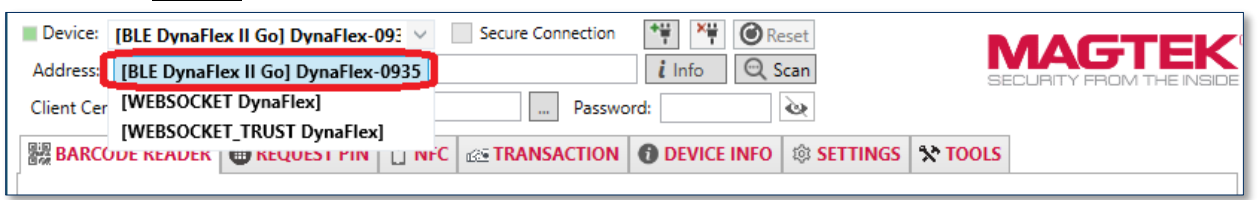

Google Wallet Smart Tap Integration | | User Manual (Windows)

# 3 Update Firmware

1) Press the **Settings** tab, and then select the **Update** menu.

| Device: [USB DynaFle<br>Address: \\?\hid#vid_08<br>Client Cert Filepath: Ce | ex] B62CA53 V<br>801&pid_2020#6&1faf27a<br>rtificate file path. | Secure Connection<br>c&0&0000#{4d1e55b2-f16 | Image: Second second second |             | MAGTEK |
|-----------------------------------------------------------------------------|-----------------------------------------------------------------|---------------------------------------------|----------------------------------------------------------------------------------------------------|-------------|--------|
| BARCODE READER                                                              | REQUEST PIN     1     1     1     1                             | FC C TRANSACTION                            | 🚯 DEVICE INFO 🔯 SET                                                                                                    | TINGS 🛠 TOO | LS     |
| SYSTEM                                                                      | Firmware Update                                                 |                                             |                                                                                                    |             |        |
| USER INTERFACE                                                              | Firmware Type:                                                  | ~                                           | Update Firmware                                                                                                    |             |        |
| EMV   SRED                                                                  | Progress:                                                       |                                             |                                                                                                    |             |        |
| TRANSACTION                                                                 | Status:                                                         |                                             |                                                                                                    |             |        |
| WIRELESS   BLE                                                              |                                                                 |                                             |                                                                                                    |             |        |
| <b>V</b> PDATE                                                              |                                                                 |                                             |                                                                                                    |             |        |

2) Select the **Firmware Type**, press the **Update Firmware...** button. Navigate and select the firmware file.

| SYSTEM   USER INTERFACE   EMV   SRED     MainApp   Wireless |
|-------------------------------------------------------------|
| WIRELESS   BLE                                              |

3) Check the status displayed in the software.

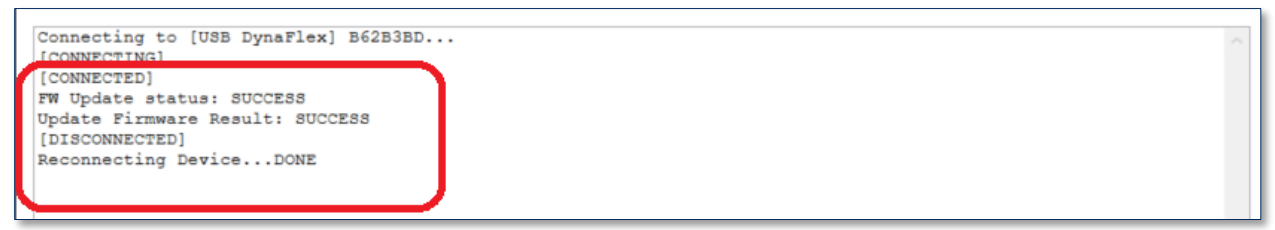

# 4 Send The Command Set

#### 1) Select the **Tools tab**, and select the **SEND COMMAND** menu.

| Device: [USB DynaFlex] B548705 Address: \\?\hid#vid_0801&pid_2024#6&ccc Cert path: Certificate file path.                  | Secure Connection     | Info         Scan           Info         TLS | <b>MAGTEK</b><br>security from the inside |
|----------------------------------------------------------------------------------------------------|-----------------------|----------------------------------------------|-------------------------------------------|
| Barcode Reader    CONFIGURATION TOOL    OID CONVERTER    TLV PARSER    SEND COMMAND    ONBOARDING CERT    HOST CERT CONFIG | In NFC CE TRANSACTION | DEVICE INFO     Se                           | Send Ext                                  |

2) Below the Output box, change the **Log Type** to **All Messages**. Because the Output box auto scrolls after each command sent, the bottom displays the response referenced in these instructions.

| Output:                                                                                                    |   |
|----------------------------------------------------------------------------------------------------|---|
| 09/25/2024 09:54:31:697 :: Sending:<br>AA0081040117EF04842BEF0481010182207DD1722EC35C25737E7776D54D638C807EFC467EAF70A1F6909C518420CCCEE3830217DF<br>09/25/2024 09:54:31:697 :: Response: AA0081048218EF05820400000008408EF05810400000001<br>09/25/2024 09:54:31:697 :: ** Communication: -> AA-00-81-04-01-17-EF-04-84-2B-EF-04-81-01-01-82-20-7D-<br>D1-72-2E-C3-5C-25-73-7E-77-76-D5-4D-63-8C-80-7E=FC-46-7E=AF-70-A1-F6-90-9C-51-84-20-CC-CE=E3-83-02-17-DF<br>09/25/2024 09:54:31:713 :: ** Device: Set Output :<br>000035AA0081040117EF04842BEF0481010182207DD1722EC35C25737E7776D54D638C807EFC467EAF70A1F6909C518420CCCEE3830217 | ^ |
| 09/25/2024 09:54:31:716 :: ** Communication: <- AA-00-81-04-82-17-EF-04-82-04-00-00-00-00<br>09/25/2024 09:54:31:716 :: [Response]<br>AA0081048217EF0482040000000<br>09/25/2024 09:54:31:716 :: [OPERATION DONE: EF04]                                                                                                    | ~ |

3) Enter the following sequence of commands into the **Raw Command** text box.

**Note:** Commands may need to be copied and pasted to the **Raw Command** text box one line at a time.

a) Set Protection Key Command:

```
AA0081040117EF04842BEF0481010182207DD1722EC35C25737E7776D54D638C807EFC
467EAF70A1F6909C518420CCCEE3830217DF
```

Response:

```
Communication: <- AA-00-81-04-82-17-EF-04-82-04-00-00-00-00
```

#### b) Set Your Long Term Key Command:

AA0081040118EF05848196EF058101018204000000183020079858180B402AA3EC2EC 15DE2DCF8B06C75038DD0CBDA17C03FE6A71DBF2757A6CD050C39B99E2E190FC11C80E B07F0E6E1CA4B19A2FCEF4D35C48E0CF545045FC5F1E5C2973A8A8A05B33EBABD1D9A8 FE6CBC7E55A1083AD3CB00B452504015A96A82E3F0F49ACE94F20622251705071B73A5 6E8DAD2B971CD8865ACCB66A169DF0BEF88602BB2E

#### Response:

Communication: <- AA-00-81-04-82-18-EF-05-82-04-00-00-00-00-84-08-EF-05-81-04-00-00-00-01

#### c) Retrieve your key version Command:

AA008104010AEF058405EF05810100

#### Response:

Communication: <- AA-00-81-04-82-0A-EF-05-82-04-00-00-00-00-84-08-EF-05-81-04-00-00-00-01

#### d) Set Collector ID Slot 1 with value Command: "DF7C083230313830363038DF7D0103"

AA0081040110D1118429D11181072B06010401F6098501018919E117E115E113E111D0 0FDF7C083230313830363038DF7D0103

#### Response:

Communication: <- AA-00-81-04-82-10-D1-11-82-04-00-00-00-00-84-82-00-29-D1-11-81-07-2B-06-01-04-01-F6-09-85-01-01-89-19-E1-17-E1-15-E1-13-E1-11-D0-0F-DF-7C-08-32-30-31-38-30-36-30-38-DF-7D-01-03

e) Set Google Wallet Smart Tap POS Capability Command: (this sample set value to 08140300)

AA008104010BD111841ED11181072B06010401F609850101890EE10CE10AE108E106DA 0408140300

#### Response:

Communication: <- AA-00-81-04-82-0B-D1-11-82-04-00-00-00-00-84-82-00-1E-D1-11-81-07-2B-06-01-04-01-F6-09-85-01-01-89-0E-E1-0C-E1-0A-E1-08-E1-06-DA-04-08-14-03-00

# 5 Add Google Smart Tap Pass to Google Wallet

The following instructions is for installing a demo test Google Pass into an Android device. This pass is identified as Collector ID 20180608

 Follow the link below. The link can be sent to an Android device by email. <u>https://pay.google.com/gp/v/save/eyJhbGciOiJSUzI1NiIsInR5cCI6IkpXVCJ9.eyJhdWQiOiJnb29nbGUiL</u> <u>CJvcmlnaW5zIjpbImh0dHA6Ly9sb2NhbGhvc3Q6ODA4MCJdLCJpc3MiOiJnb29nbGUtcGF5LWZvci1</u> <u>wYXNzZXMtZ3RIY2hAcGF5LXBhc3Nlcy1zbWFydC10YXAtc2FtcGxlLmlhbS5nc2VydmljZWFjY29</u> <u>1bnQuY29tIiwiaWF0IjoxNTI5OTU2MDcwLCJ0eXAiOiJzYXZldG9hbmRyb2lkcGF5IiwicGF5bG9hZC</u> <u>16eyJsb3lhbHR5T2JqZWN0cyI6W3siY2xhc3NJZCI6IjMyNjUzMjAxMTE2NDE5NTYxODMuMDYxO</u> V9nb29nbGVEZW1vVGVzdCIsInN0YXRIIjoiYWN0aXZIIiwiaWQiOiIzMjY1MzIwMTExNjQxOTU2 <u>MTgzLjA2MTlfZ29vZ2xlRGVtb1Rlc3Qtb2JqMDEifV19fQ.MjUBdBtGyQwcE3xI-</u> <u>q6tVNBiApZppLMp0Op0XvB-c31Ri-</u> <u>JttJCzGXZvURNvKFDGXTNQQDqVBgQziuBMR\_ZL0\_lp7q8B5nwfSR32I0Kr220n3CezAsikaM5rKV</u> <u>f83UXT9fvqagnRn0QVVuS7fyLLc9nBDxRhRnkqEz2dQPgrNZ1u2AEJBPSoM6sLTeHssOWUMp7dg</u> <u>W6REJg7NUcczXJgLSOpAmD08G14q1qfS5T4Jb4knwPeIMnggNMjHcSBmz0z6W4DGD5Ld16nKOt</u> y4TvoDh4EevEJF7U7UQcOwIpozIXRVKs8rlqEXMObGsrk4hPM-I2p6H4DBrVcpyG8HD6Iug

- 2) If not already signed in, sign in with a Google account from the Android device.
- 3) After accessing the Google Smart Tap Pass, press on Add.

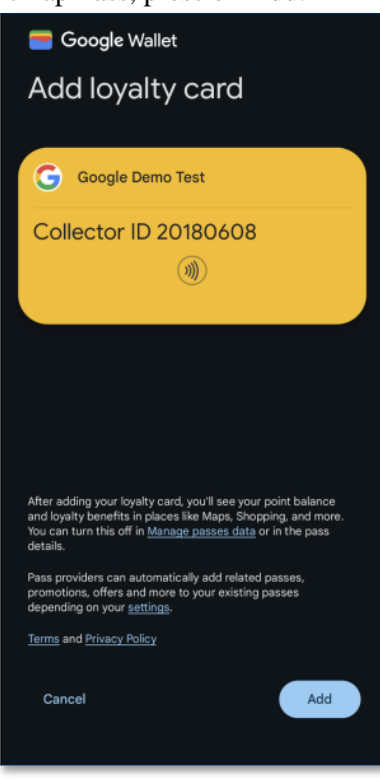

Google Wallet Smart Tap Integration | | User Manual (Windows)

# 6 Google Wallet VAS Transaction

 Select the Transaction tab, select the DEMO menu, select the desired Transaction Type, and then select the Google Wallet PASS option.

| BARCODE        | READER 📵 REQUEST PIN 📋 NFC 🚈 TRAN | NSACTION 1 DEVICE INFO 1 State | ETTINGS 🛠 TOOLS                        |
|----------------|-----------------------------------|--------------------------------|----------------------------------------|
| > DEMO         | Transaction                       | Options                        |                                        |
| <b>J</b> DLINO | Amount: 1 Type: 00 - Purchase V   | Reader Mode                    | User Interface                         |
| RESULT         | Cashback: 0 Processor: V          |                                | 😯 Override Final Message: 🗸            |
|                | Tax Rate: 10 % 🔯 Tip/Tax Options  | 🗌 🗰 Apple VAS                  | Bypass Signature for MSR (Chip Card) 🔮 |
|                | Show Tip                          | Google Wallet PASS             | Suppress "THANK YOU" Message 💡         |
|                | Show Tax                          |                                | Manual Card Entry:                     |
|                | Show Amount                       | Manual Card Data Entry         | 🕜 UI Sequence: 🗸 🗸                     |
|                | Display Message                   | QuickChip V EMV Only           | 🚱 Beeper Feedback: 🗸 🗸                 |
|                |                                   |                                | 😮 Entry Format: 🗸 🗸                    |

- 2) Select a VAS mode from the **VASMode** list.
  - Single Mode

The device reads only VAS data from a tapped smartphone or reads EMV payment data from a tapped card. When the device sends ARQC to conclude the transaction, it only includes either EMV payment data in container FC for cards, or includes VAS data in FE container for smartphones.

• Dual Mode

The device reads both VAS data and EMV payment data from a tapped smartphone or reads EMV payment data from a tapped card. When device sends ARQC to the host to conclude the transaction, it includes EMV payment data in container FC and includes VAS data, if available, in container FE.

• VASOnly Mode

The device reads only VAS data from a tapped smartphone and does not read data from a tapped card. If the tapped smartphone does not support VAS, the device does not detect or read from the smartphone. When the device send ARQC to conclude the transaction, it includes VAS data in container FE and does not include EMV payment data in container FC.

|                   | 1 | Event Mode                                        | Transaction                                                      |
|-------------------|---|---------------------------------------------------|------------------------------------------------------------------|
| Signature Capture |   | ☐ Host-Driven Fallback ✓ Event-Driven Transaction | Timeout(sec): 255 Currency: US ∨<br>Merchant ID: Currency Exp: 2 |
|                   | 1 |                                                   | Category: 0 Custom Data:                                         |
|                   |   |                                                   | VASMode: Single                                                  |
| Output:           |   |                                                   | Dual<br>VASOnly                                                  |

3) Press the **Start EMV Transaction** button to start the transaction.

| BARCODE | READER REQUEST PIN 🕆 NFC 🐼 TRANS/ | ACTION DEVICE INFO 🕸 SE  | ETTINGS X TOOLS                                                        |
|---------|-----------------------------------|--------------------------|------------------------------------------------------------------------|
|         | Transaction                       | Options                  |                                                                        |
| DEWIC   | Amount: 1 Type: 00 - Purchase V   | Reader Mode              | User Interface                                                         |
| RESULT  | Cashback: 0 Processor: V          |                          | Override Final Message:     V     Bypass Signature for MSR (Chip Card) |
|         | Tax Rate: 10 % 🔯 Tip/Tax Options  | Google Wallet PASS       | Get Signature From Device                                              |
|         | Show Tip                          | Barcode                  | Suppress "THANK YOU" Message 🔗                                         |
|         | Show Amount                       | P Manual Card Data Entry | Manual Card Entry:                                                     |

- 4) Present the payment device with Google Wallet near the reader to continue the contactless transaction.
- 5) To view the transaction result after the transaction is completed, press **RESULT** menu. Parsed details can be seen in the **ARQC** tab, which shows details of the FE TLV object containing the Google Wallet VAS data. The status is displayed in the **Output** log.

| BARCODE READ                         | ER        | REQUES             | T PIN 🛛 🖞 | 🕆 NFC    |                             | <b>O DEVICE INFO</b> | © SETTINGS     | * TOOLS          |            |             |
|--------------------------------------|-----------|--------------------|-----------|----------|-----------------------------|----------------------|----------------|------------------|------------|-------------|
| DEMO                                 | Fransacti | ion Resul          | lt        |          |                             |                      |                |                  | 崔 Clea     | r Result    |
| RESULT                               | ARQC      | Batch              | MSR Data  | 3        |                             |                      |                |                  |            |             |
|                                      | Tag       | Length             | n         |          | Value                       |                      |                | D                | escription |             |
|                                      | DF7B      | 47                 | D40329    | 61737694 | 401066904010000000          | 54021A6C799403096F6  | 964049D Unkno  | wn               |            |             |
|                                      | DFDF2     | 25 7               | 4235334   | 41373838 | 1                           |                      | IFD Se         | rial Number (b   | inary)     |             |
|                                      | DFDF5     | 4 10               | 9070030   | 0B53A78  | 3000249                     |                      | MAC H          | (SN Data         |            |             |
|                                      | DFDF5     | 5 1                | 82        |          |                             |                      | MSR E          | ncryption Type   | 2          |             |
|                                      | F9        | 96                 | DFDF54    | 0A90700  | 30B53A788000249DFD          | F550182DFDF25074235  | 3341373 Contai | iner for Generic | c Data     |             |
|                                      | FE        | 62                 | FF41820   | 0039FF01 | 820034DF7B82002FD4          | 03296173769401066904 | 1010000C VAS D | ata Container    |            |             |
|                                      | FF01      | 52                 | DF7B82    | 002FD40  | 3296173769401066904         | 01000000054021A6C7   | 9940309 VAS C  | ontainer Slot 1  | Container  |             |
|                                      | FF41      | 57                 | FF01820   | 0034DF7E | 82002FD40329617376          | 9401066904010000000  | 054021A Unkno  | wn               |            |             |
|                                      |           |                    |           |          |                             |                      |                |                  |            |             |
|                                      | $\sim$    |                    |           |          |                             |                      |                |                  |            |             |
|                                      |           |                    |           |          |                             |                      |                |                  |            |             |
|                                      |           |                    |           |          |                             |                      |                |                  |            |             |
|                                      |           |                    |           |          |                             |                      |                |                  | _          |             |
|                                      |           |                    |           |          |                             |                      |                |                  |            | <u> </u>    |
|                                      |           |                    |           |          |                             |                      |                |                  |            |             |
| Output:                              |           |                    |           |          |                             |                      |                |                  |            |             |
| 02/15/2024 08:55                     | :43:30    | 4 :: []            | Fransac   | tion S   | tartedl                     |                      |                |                  |            |             |
| 02/15/2024 08:55                     | :43:30    | 7 :: An            | nount=1   | , Time   | out=255, Transa             | ction Type=0         |                |                  |            |             |
| 02/15/2024 08:55                     | :43:30    | 8 :: MS            | SR=Fals   | e, Con   | tact=False, Con             | tactless=False       |                |                  |            |             |
| 02/15/2024 08:55                     | 47:33     | 9 :: Ti            | ransact   | ionSta   | tus: [Card Dete<br>Reguest] | cted]                |                |                  |            |             |
| 02/15/2024 08:55<br>0064F9820060DFDF | 540290    | 3 :: [#<br>70030B5 | 5327880   | 002490   | FDF550182DFDF2              | 074235334137383      | 8FE82003EFF4   | 1820039FF        | 018200     | 4DF7B82002F |
| D403296173769401                     | 066904    | 0100000            | 0000540   | 21A6C7   | 99403096F696404             | 9DDF3F44CCB67F5      | 959010501546   | 5E00323031       | 380000     | E7ADC5F     |
| 02/15/2024 08:55                     | :47:38    | 5 :: [1            | Fransac   | tion R   | esult]                      |                      |                |                  |            |             |
| 007AF9820076DFDE                     | 540A90    | 70030B5            | 53A7880   | 002490   | FDF550182DFDF2              | 074235334137383      | 8FA82003EF08   | 28200F182        | 000ADF     | F1A0102DFDF |
| 180100FE82003EFE                     | 418200    | 39FF018            | 320034D   | 007219   | 02FD4032961737              | 940106690401000      | 0000054021A    | 5C79940309       | 616964     | 49DDF3F44CC |
| D0/1393901030134                     | 020032    | 3031360            | 0000000   | 007210   | OAO                         |                      |                |                  | _          |             |
|                                      |           |                    |           |          |                             |                      |                |                  |            |             |

Google Wallet Smart Tap Integration | User Manual (Windows)

# 7 TLV Parsing/Forming of the Command Set

For more information on Google Wallet Smart Tap see document D998200597 DynaFlex II Go Programmer's Manual (COMMANDS).

Property 1.1.1.1.10 Google Smart Tap Collector ID Slot 1 Property 1.1.1.1.11 Google Smart Tap Collector ID Slot 2 Property 1.1.1.1.12 Google Smart Tap Collector ID Slot 3 Property 1.1.1.1.13 Google Smart Tap Collector ID Slot 4 Property 1.1.1.1.14 Google Smart Tap Collector ID Slot 5 Property 1.1.1.1.15 Google Smart Tap Collector ID Slot 6 Property 1.1.1.1.1.14 Google Smart Tap Collector ID Slot 6

The section uses the following sample values for demonstration purposes. Keys, Collector ID, and Capability will need to be replaced with actual values during integration.

(Protection Key - Key 0) 7DD1722EC35C25737E7776D54D638C807EFC467EAF70A1F6909C518420CCCEE3

(Google Sample Key - Key 1) 30770201010420826D17E50767B165B0E4D9E332F8D1D1E20224284FB4DAF1E50A03246E70797D A00A06082A8648CE3D030107A14403420004721C978FCEBDCDF98A8518BDC4FEDFD802B4EE4 128E2513B665593375E238786014E7CBE8511915DC5337AF57DCD248F2653C7A6AAAEE6913096 FD71C85BC4D7

## 7.1 Protection Key

AA0081040117EF04842BEF0481010182207DD1722EC35C25737E7776D54D638C807EFC467EAF70 A1F6909C518420CCCEE3830217DF

```
AA00

[81] [4] 0117EF04

[84] [43]

EF0481010182207DD1722EC35C25737E7776D54D638C807EFC467EAF70A1F6909C5184

20CCCEE3830217DF

EF04

[81] [1] 01

[82] [32]

7DD1722EC35C25737E7776D54D638C807EFC467EAF70A1F6909C518420CCCEE3 (AES

Key : Key 0)

[83] [2] 17DF (CRC for content of Key

0) CRC16_MCRF45X(7DD1722EC35C25737E7776D54D638C807EFC467EAF70A1F6909C

518420CCCEE3)
```

## 7.2 Long Term Key

 $AA0081040118EF05848196EF058101018204000000183020079858180B402AA3EC2EC15DE2DCF8\\B06C75038DD0CBDA17C03FE6A71DBF2757A6CD050C39B99E2E190FC11C80EB07F0E6E1CA4B\\19A2FCEF4D35C48E0CF545045FC5F1E5C2973A8A8A05B33EBABD1D9A8FE6CBC7E55A1083AD\\3CB00B452504015A96A82E3F0F49ACE94F20622251705071B73A56E8DAD2B971CD8865ACCB66\\A169DF0BEF88602BB2E$ 

AA00

[81] [4] 0118EF05

[84] [150]

EF058101018204000000183020079858180B402AA3EC2EC15DE2DCF8B06C75038DD0C BDA17C03FE6A71DBF2757A6CD050C39B99E2E190FC11C80EB07F0E6E1CA4B19A2FCEF4 D35C48E0CF545045FC5F1E5C2973A8A8A05B33EBABD1D9A8FE6CBC7E55A1083AD3CB00 B452504015A96A82E3F0F49ACE94F20622251705071B73A56E8DAD2B971CD8865ACCB6 6A169DF0BEF88602BB2E

EF05

[81] [1] 01 [82] [4] 00000001 [83] [2] 0079 [85] [128]

B402AA3EC2EC15DE2DCF8B06C75038DD0CBDA17C03FE6A71DBF2757A6CD050C39B99E2 E190FC11C80EB07F0E6E1CA4B19A2FCEF4D35C48E0CF545045FC5F1E5C2973A8A8A05B 33EBABD1D9A8FE6CBC7E55A1083AD3CB00B452504015A96A82E3F0F49ACE94F2062225 1705071B73A56E8DAD2B971CD8865ACCB66A169DF0BEF8 (Encrypted

Key AES(Key 1) with Key 0)

[86] [2] BB2E (CRC for encrypted

key) CRC16\_MCRF45X(B402AA3EC2EC15DE2DCF8B06C75038DD0CBDA17C03FE6A71DB F2757A6CD050C39B99E2E190FC11C80EB07F0E6E1CA4B19A2FCEF4D35C48E0CF545045 FC5F1E5C2973A8A8A05B33EBABD1D9A8FE6CBC7E55A1083AD3CB00B452504015A96A82 E3F0F49ACE94F20622251705071B73A56E8DAD2B971CD8865ACCB66A169DF0BEF8)

PRIVATE

Key 30770201010420826D17E50767B165B0E4D9E332F8D1D1E20224284FB4DAF1E50 A03246E70797DA00A06082A8648CE3D030107A14403420004721C978FCEBDCDF98A851 8BDC4FEDFD802B4EE4128E2513B665593375E238786014E7CBE8511915DC5337AF57DC D248F2653C7A6AAAEE6913096FD71C85BC4D7

Encrypted

LTPK B402AA3EC2EC15DE2DCF8B06C75038DD0CBDA17C03FE6A71DBF2757A6CD050C3 9B99E2E190FC11C80EB07F0E6E1CA4B19A2FCEF4D35C48E0CF545045FC5F1E5C2973A8 A8A05B33EBABD1D9A8FE6CBC7E55A1083AD3CB00B452504015A96A82E3F0F49ACE94F2 0622251705071B73A56E8DAD2B971CD8865ACCB66A169DF0BEF8 CRC for Key BB2E

Google Wallet Smart Tap Integration | User Manual (Windows)

# 7.3 Retrieve Your Key Version

AA008104010AEF058405EF05810100

AA00 [81] [4] 010AEF05 [84] [5] EF05810100 EF05 [81] [1] 00 ( Get Key version)

Response : AA008104820AEF05820400000008408EF05810400000001

AA00

[81] [4] 820AEF05
[82] [4] 00000000
[84] [8] EF0581040000001

EF05

[81] [4] 0000001

# 7.4 Set Collector ID Slot 1

With value DF7C083230313830363038DF7D0103

AA0081040110D1118429D11181072B06010401F6098501018919E117E115E113E111D00FDF7C0832 30313830363038DF7D0103

AA00

| [81] | [4]  | 0110D1  | 11                                                 |
|------|------|---------|----------------------------------------------------|
| [84] | [41] | D11181  | 072B06010401F6098501018919E117E115E113E111D00FDF   |
|      |      | 7C0832  | 30313830363038DF7D0103                             |
| Ľ    | 0111 |         |                                                    |
|      | [81  | .] [7]  | 2B06010401F609                                     |
|      | [85  | 5] [1]  | 01                                                 |
|      | [89  | 9] [25] | E117E115E113E111D00FDF7C083230313830363038DF7D0103 |
|      |      |         |                                                    |
|      | DF7  | 7C [08] | 3230313830363038 Collector ID                      |
|      | DF7  | 7D [01] | 03 (Type)                                          |
|      |      |         |                                                    |

# 7.5 Set Google Smart Tap POS Capability

This sample sets value to 08140300

AA008104010BD111841ED11181072B06010401F609850101890EE10CE10AE108E106DA040814030 0

```
AA00

[81] [4] 010BD111

[84] [30]

D11181072B06010401F609850101890EE10CE10AE108E106DA0408140300

D111

[81] [7] 2B06010401F609

[85] [1] 01

[89] [14] E10CE10AE108E106DA0408140300
```